## How to insert an Image into a Broadcast Email

In broadcast email select the Image button:

| Select merge fields Current year merge fields 🗸                                                                                        |
|----------------------------------------------------------------------------------------------------|
| HTTML 💁 B I U ABC 🖺 🗄 ABC I 🗮 🗃 🗮 🐴 Normal line sp 🔹 Paragraph 🔹 Font Family 🔹 Font Size 🔹 A • 🥸 •   Merge Field 🔹                     |
| ᄊ 🖻 🛍 🛍 🛗 🕌 🕼   ⊟ ▾ ☵ ▾   雲 潭 🗰   ୬) 🕐   ∞ 🕺 🕹 💆 💁 😳   😣 ¶ ỡ ▾                                                                         |
| ⊠   == =   3 <sup>e</sup> = 3 →   <sup>1</sup> / <sub>m</sub> m <sup>2</sup> ¥   == =   − 2 =   ×, ×   <sup>(1)</sup> / <sub>2</sub> = |
|                                                                                                    |

| Insert/Edit Image                                                                                             |
|----------------------------------------------------------------------------------------------------|
| General Appearance Advanced General Image URL Image Description Title Preview Click here to select the image: |
| Insert                                                                                                    |

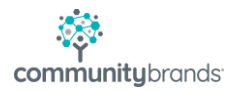

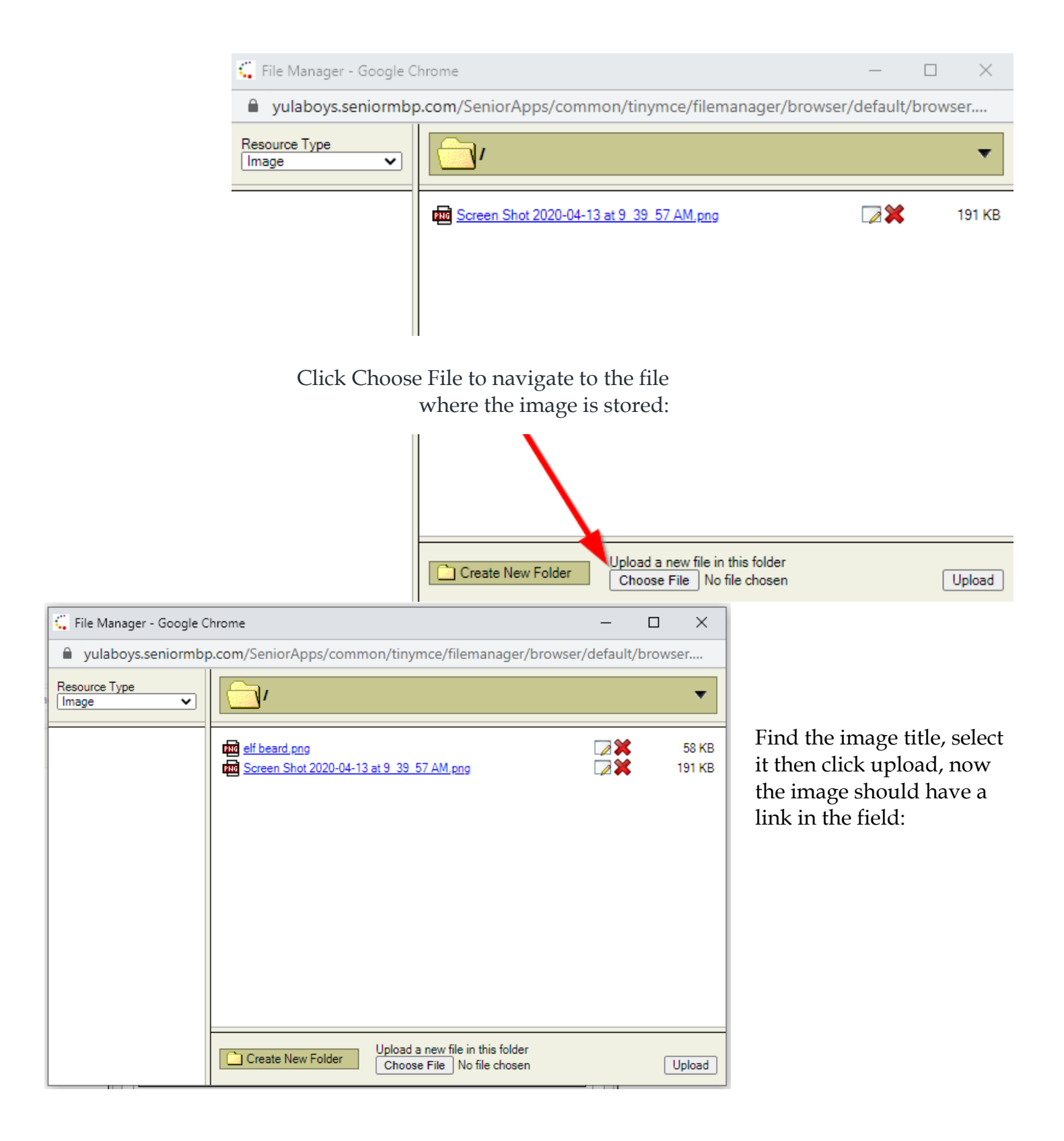

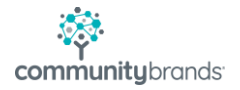

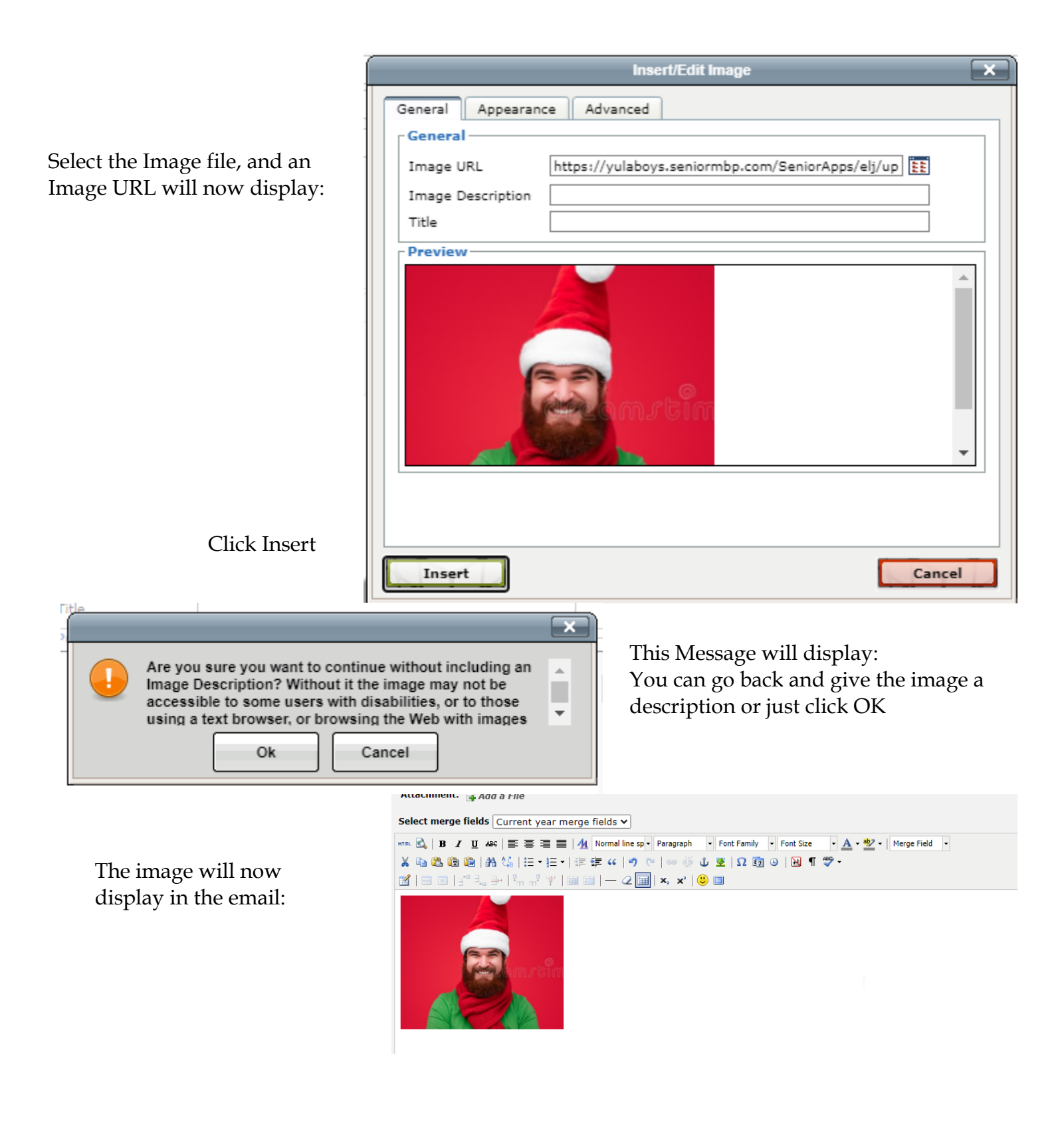

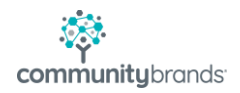